Tutorial para Download dos Arquivos Shapefiles com os Limites das Unidades De Conservação Estaduais sob gestão da Fundação Florestal

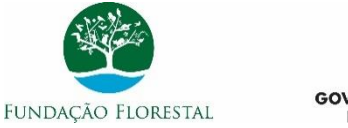

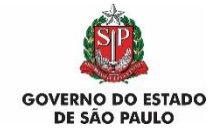

## 1. Acesse o endereço: datageo.ambiente.sp.gov.br

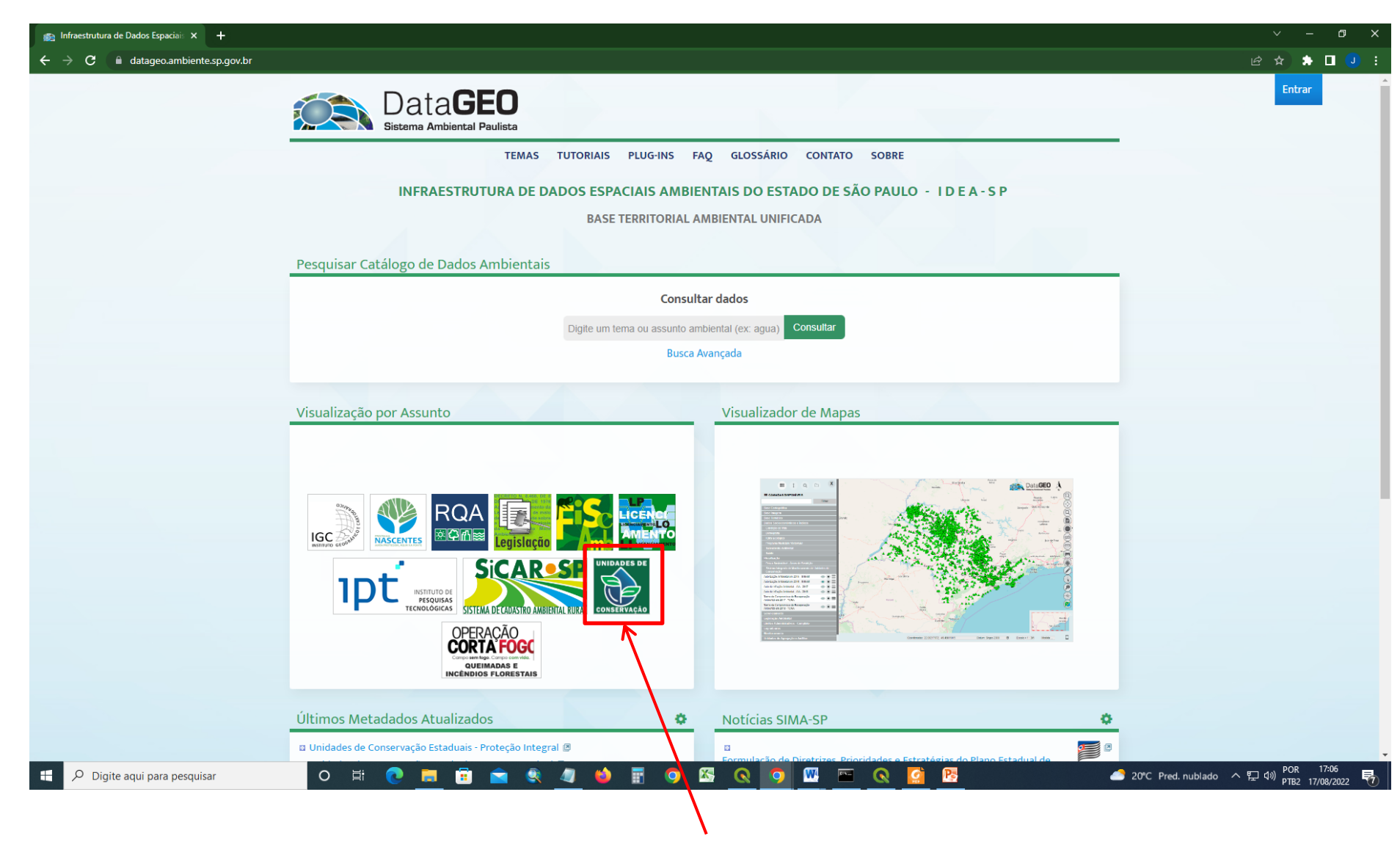

2. Clique no ícone "Unidades de Conservação"

## 3. Clique no grupo de camadas "Limites das Unidades de Conservação"

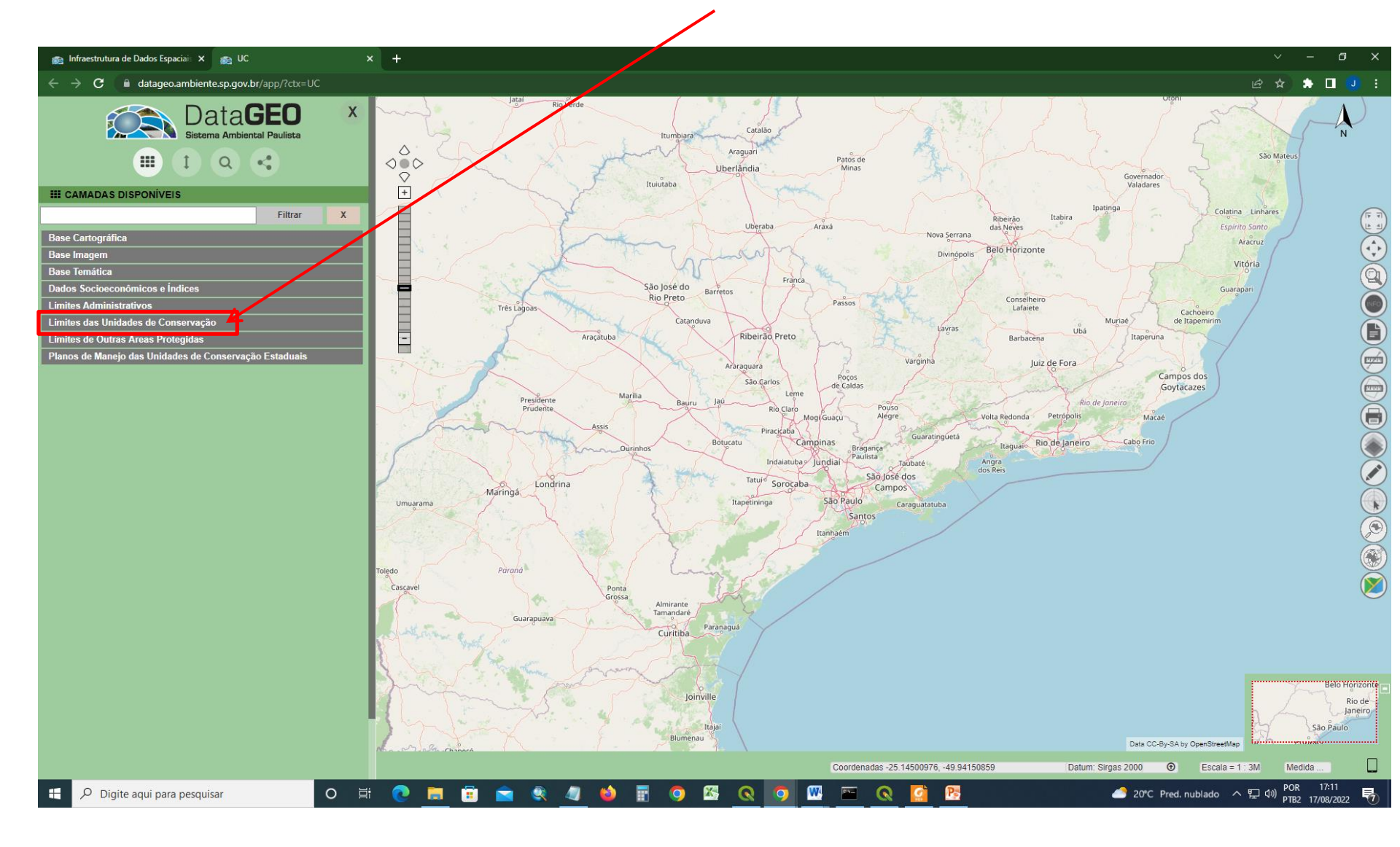

## 4. Na camada Unidades de Conservação Estaduais de Proteção integral,

clique no Símbolo 🔳 "Exibir Metadado"

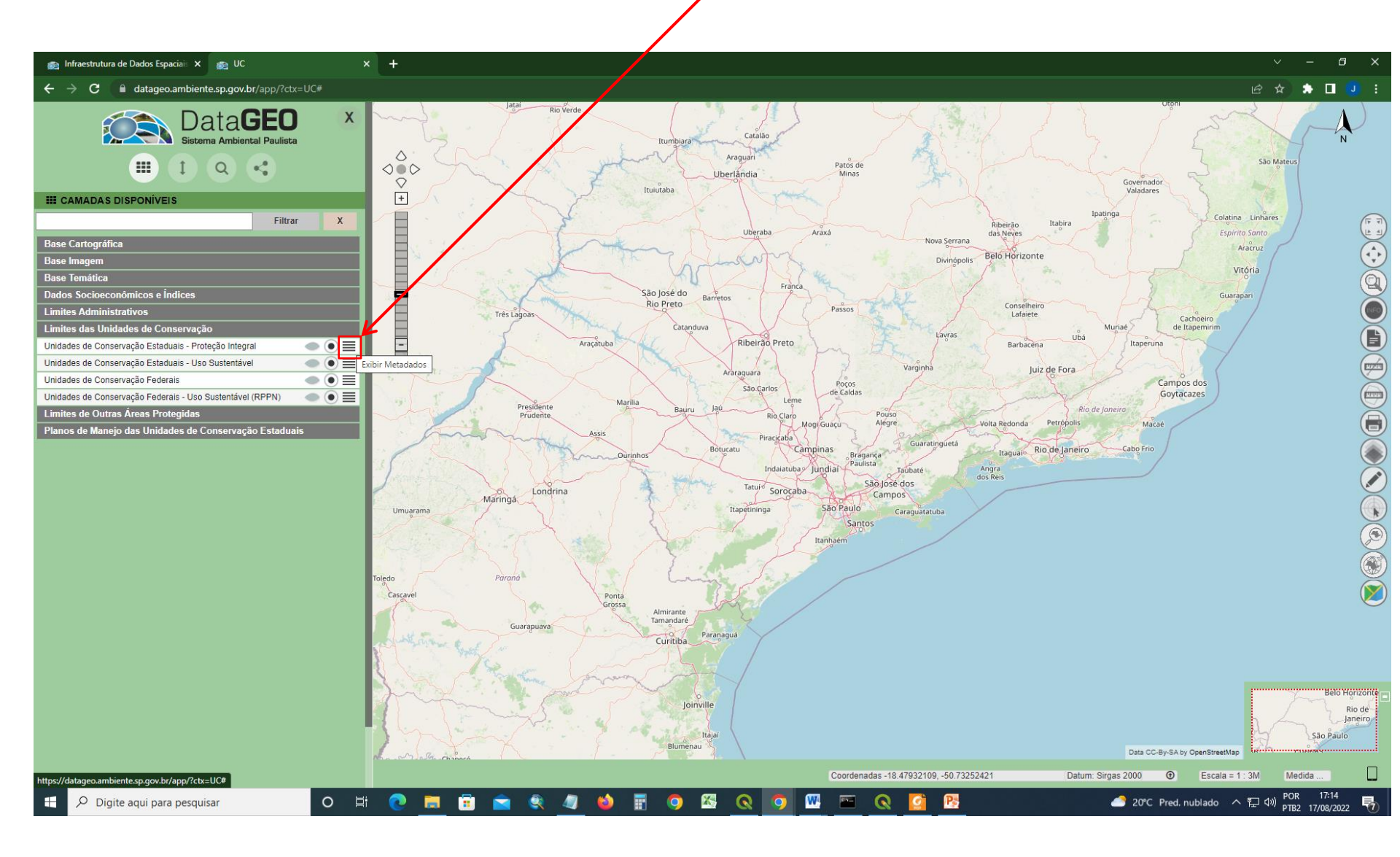

5. Para baixar o arquivo em formato shapefile das Unidades de Conservação de Proteção integral clique em "Shapefile – Zip"

| ne nc                                                                                                    | × +                                                                                                    | ~ - @ X                                         |
|----------------------------------------------------------------------------------------------------|----------------------------------------------------------------------------------------------------|-------------------------------------------------|
| $\leftrightarrow$ $\rightarrow$ $\mathbf{C}$ $\cong$ datage                                                                                                    | eo.ambiente.sp.gov.br/app/?ctx=UC#                                                                                                    | 🖻 🖈 🖨 💶 💷 🗄                                     |
| E CAMADAS DISPONÍVE                                                                                                    | Data <b>GEO</b> X Rovert Callo X<br>Metadados<br>Unidades de Conservação Estaduais - Proteção Integral                                                                                                    | São Mateus                                      |
| Base Cartográfica<br>Base Imagem<br>Base Temática<br>Dados Socioeconômicos e l<br>Limites Administrativos<br>Limites das Unidades de Co<br>Unidades de Conservação Esta<br>Unidades de Conservação Esta | Adicionar ao mapa     Opções de transferência:     Endereço(s):https://datageo.ambiente.m.gov.br/serviceTranslator/rest/getXml/Geoserver_Publico/SIGAM_Areas_Protegidas_PLDG_UCs_Protecao_Integral/1660571218588/wms Endereço(s):https://datageo.ambiente.m.gov.br/serviceTranslator/rest/getXml/Geoserver/Publico/SIGAM_Areas_Protegidas_PLDG_UCs_Protecao_Integral/1660571218588/wms Endereço(s):https://datageo.ambiente.m.gov.br/serviceTranslator/rest/getXml/Geoserver/Publico/SIGAM_Areas_Protegidas_PLDG_UCs_Protecao_Integral/1660571218588/wms Endereço(s):https://datageo.ambiente.m.gov.br/geoserver/datageo/wws?SERVICE=WMS Downloads_Bhagefile_Zp Dados de identificação cartográficas internets ao seu procedimento de confecção, cujo processo de atualização das bases cartográficas ou de demarcação através de georreferenciamento ocorre de maneira rotineira e constante. Citação:                                                                                                    | nhares<br>no<br>a<br>a<br>Q<br>Q<br>Q<br>Q<br>Q |
| Unidades de Conservação Fede<br>Unidades de Conservação Fede<br>Limites de Outras Áreas Pro<br>Planos de Manejo das Unida                                                                               | <ul> <li>Titulo: Unidades de Conservação Estaduais - Proteção Integral</li> <li>Data: 05/08/2022</li> <li>Ponto de contato:</li> <li>Nome: Setor de Geoprocessamento e Cartografia</li> <li>Nome da organização: Fundação para a Conservação e a Produção Florestal do Estado de São Paulo - Fundação Florestal</li> <li>Função: Autor</li> <li>Informações de contato:</li> <li>E-mail: geofficientes 10, opubr</li> <li>Tipo de representação: Vetor</li> <li>Escala: 1: 5000</li> <li>Categorias Termáticas:</li> <li>Áreas de Diretrizes Especiais de Uso; Áreas Protegidas; Fiscalização Ambiental; Planejamento Ambiental;</li> </ul>                                                                                                    |                                                 |
|                                                                                                    | Palavras-chave:<br>area; área; áreas; areas; protegida; protegida; protegida; reserva; reserva; reserva; reserva; oconservação; conservação; conservação; conservação; limite; limites; fundação; fundação; fundação; fundação; forestal; integral; UC; UCs; proteção; proteção; proteção; proteção; ambiental;<br>ecológico; ecológico; ecológica; ecológica; estadual; instituto; botànico; botanico; IF; FF; IBOT; ibot; IBot; estação; estacão; estacão; est |                                                 |
|                                                                                                    | Fechar                                                                                                    |                                                 |
|                                                                                                    | Joinville<br>Tajai<br>Blumenau<br>Data CC-By-SA by OpenStreetMap                                                                                                    | Belo Honzonte<br>Rio de<br>Janeiro<br>São Paulo |
|                                                                                                    | Coordenadas -26.93159446, -47.77720195 Datum: Sirgas 2000 🛈 Escala = 1 : 3                                                                                                    | M Medida                                        |
| 🕂 🔎 Digite aqui par                                                                                                    | ra pesquisar O 🗄 🕐 👼 🛱 🚖 🌒 🍅 📰 🧿 🌇 🔕 🧿 🧏                                                                                                    | ⊋ ⊄») POR 09:37<br>₽TB2 22/08/2022 ↓            |

## 6. Na camada Unidades de Conservação Estaduais de Uso Sustentável, primeiro

clique no Símbolo 🔳 "Exibir Metadado"

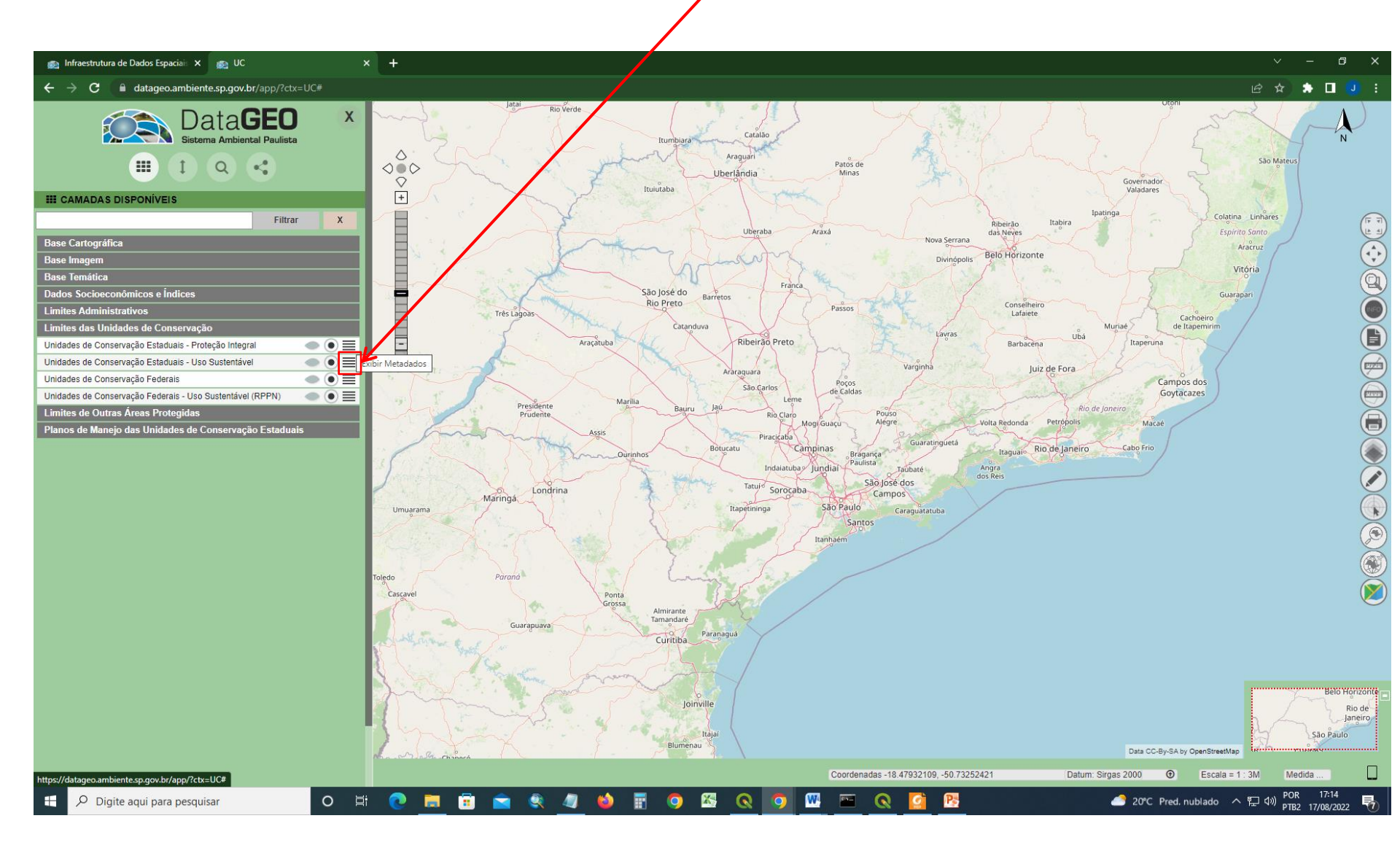

7. Para baixar o arquivo em formato shapefile das Unidades de Conservação de Uso Sustentável clique em "Shapefile – Zip"

| 🔊 UC                                                                                                    | × +                                                                                                    | ∨ - @ X                                         |  |  |
|----------------------------------------------------------------------------------------------------|----------------------------------------------------------------------------------------------------|-------------------------------------------------|--|--|
| $\leftarrow$ $\rightarrow$ C $\square$ dataged                                                                               | Dambiente.sp.gov.br/app/?ctx=UC#                                                                                                    | 🖻 🖈 🕈 🗖 🕘 🗄                                     |  |  |
|                                                                                                    | Data <b>GEO</b> ×                                                                                                    |                                                 |  |  |
|                                                                                                    | Metadados                                                                                                    | São Mateus                                      |  |  |
|                                                                                                    | Unidades de Conservação Estaduais - Uso Sustentável                                                                                                    |                                                 |  |  |
| III CAMADAS DISPONÍVE                                                                                                    | Distribuição                                                                                                    | nhares                                          |  |  |
| Base Cartográfica<br>Base Imagem<br>Base Temática<br>Dados Socioeconômicos e Í<br>Limites Administrativos                    | Adicionar ao mapa Opções de transferência: Endereço(s):http:://idatageo.ambiento.eg.gov.br/geoserver/datageo/ows?SERVICE=WMS Endereço(s):http:://idatageo.gov.br/geoserver/datageo/ows?SERVICE=WMS Download: <u>Shapofile - Zip</u>                                                                                                    |                                                 |  |  |
| Limites das Unidades de Co<br>Unidades de Conservação Estad<br>Unidades de Conservação Estad<br>Unidades de Conservação Fede | Dados de identificação<br>Resumo: Representação dos limites das Unidades de Conservação Estaduais de Uso Sustentável. Os limites são provenientes da Fundação Florestal e foram elaborados a partir de fontes diversas e processos variados de aquisição, portanto alguns limites apresentam imprecisões<br>cartográficas inerentes ao seu procedimento de confecção, cujo processo de atualização das bases cartográficas ou de demarcação através de georreferenciamento ocorre de maneira rotineira e constante.<br>Citação:<br>Título: Unidades de Conservação Estaduais - Uso Sustentável                                                                                                    |                                                 |  |  |
| Unidades de Conservação Fede<br>Limites de Outras Áreas Pro<br>Planos de Manejo das Unida                                    | Data: 05/08/2022<br>Ponto de contato:<br>Nome: Setor de Geoprocessamento e Cartografía<br>Nome da organização: Fundação para a Conservação e a Produção Florestal do Estado de São Paulo - Fundação Florestal<br>Função: Autor                                                                                                    |                                                 |  |  |
|                                                                                                    | E-mail: <u>geoff@ffloretal.sp.gov.br</u><br>Tipo de representação: Velor<br>Escala: 1: 50000<br>Categorias Temáticas:<br>Áreas de Dierrizos Especiais de Uso: Áreas Protegidas; Fiscalização Ambiental; Planejamento Ambiental;                                                                                                    |                                                 |  |  |
|                                                                                                    | Palavras-chave:<br>area; área; área; areas; protegidas; protegida; protegida; reserva; unidade; unidades; conservação; conservação; conservação; limite; limite; funidação; fundação; fundação; florestai; uso; sustentável; UC; UC; desenvolvimento; RDS;<br>extrativista; proteção; proteção; proteção; proteção; ambientai; relevante; interesse; ecológico; ecologico; foresta; floresta; estaduai; estaduai; APA; RESEX; ARIE; instituto; IF; FF; Banhado; cabreuva; cabreuva; ca |                                                 |  |  |
|                                                                                                    | Fechar                                                                                                    | )                                               |  |  |
|                                                                                                    | joinville<br>Itajai<br>Blumenau<br>Blumenau<br>Blumenau<br>Blumenau                                                                                                    | Belo Honzonte<br>Rio de<br>Janeiro<br>São Paulo |  |  |
| Coordenadas -21.49368106, -53.90757304 Datum: Sirgas 2000 🕥 Escala = 1 : 3M Medida                                           |                                                                                                    |                                                 |  |  |
| 🗄 🔎 Digite aqui para pesquisar 🛛 🔿 🛱 💽 🥫 💼 🚖 🍭 🥒 🍪 覇 💿 🖾 🔕 🧑 陸 🔷 🔔 🗠 13°C Parc ensolarado ヘ ټ 40) POR 109-42 🖓               |                                                                                                    |                                                 |  |  |